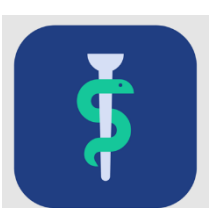

# Undervisning af kolleger i Uddannelseslæge.dk og tilhørende stamdatakatalog

Program:

# Indhold

| 1. Hvor gør man hvad?                                                                       | 2  |
|---------------------------------------------------------------------------------------------|----|
| 2. Introduktion til arbejdsgange i Uddannelseslæge.dk efterfulgt af øvelser (I testmiljøet) | 6  |
| 3. Øvelser i rigtige data <mark>(i preprod)</mark>                                          | 8  |
| 4. Support (typiske svar og spørgsmål)                                                      | 9  |
| 5. OBS'ere i Stamdatakataloget:                                                             |    |
| 6. OBS'ere i Uddannelseslæge.dk:                                                            |    |
| 7. Funktioner der ikke er klar fra start                                                    | 12 |
| 8. Andre emner til undervisning                                                             | 13 |

Links til testmiljø:

https://stamdatakatalog-test.azurewebsites.net/ https://uddannelseslaege-test.azurewebsites.net

Links til preproduktionsmiljø, hvor vores data indlæses:

Uddannelseslæge: <u>https://uddannelseslaege-staging.azurewebsites.net/</u> Stamdata: <u>https://stamdatakatalog-staging.azurewebsites.net/</u>

### 1. Hvor gør man hvad?

# STAMDATAKATALOGET er kun for VUS-medarbejdere (rødt layout)

(Login sker med to faktor v/mailadresse + personligt kodeord + token eller MitID)

Systemet er nu det eneste system, hvor der skal oprettes:

- Regioner
- Områder
- Sygehuse
- Afdelinger
- Praksis
- Stillingsnumre
- Brugere

-og fra Stamdatakataloget vil data så blive synkroniseret til Uddannelseslæge.dk, Basislaege.dk og Videreuddannelsen.dk.

#### I videreuddannelsen.dk skal VUS-medarbejdere:

- Gennemføre ansættelsesrunder
- Lave tillægsaftale for hoveduddannelseslæger
- **Ikke** oprette nye sygehuse, afdelinger, praksis, stillingsnumre det skal fremadrettet ske i stamdatakataloget

#### I stamdatakataloget skal VUS-medarbejdere:

- Registrere regioner
- Registrere områder
- Registrere sygehuse
- Registrere afdelinger
- Registrere praksis
- Oprette stillingsnumre alle uddannelsestrin
- Oprette brugere (VUS, kursusleder, kursusudbyder, uddannelsesansvarlig, tutorlæger, vejledere, Cheflæge, LO, PKL, UKO, AMU, Sekretær, HR-løn mv.)
- Oprette uddannelseslæger (KBU-læger kommer fra basislaege.dk, h-læger kommer fra videreuddannelsen.dk, læger der ikke fndes i systemet i forvejen fx udenlandske læger, skal først have oprettet en profil af VUS i Stamdatakataloget og herefter kan der oprettes forløb på uddannelseslægen i Uddannelseslæge.dk)
- Fra stamdatakataloget kan alle brugere fremsøges og man kan logge på som brugeren i Uddannelseslæge.dk

#### I uddannelseslæge.dk skal VUS-medarbejdere:

- Registrere og rette uddannelsesforløb for introlæger
- Revidere uddannelsesforløb for KBU-læger (Mulighed for at lave tillægsaftaler kommer senere)
- Yde support til alle brugere

I kan se alt i Uddannelseslæge.dk og i kan gøre alt som brugerne kan på nuværende tidspunkt af hensyn til support, hvis i logger på som brugeren, MEN i skal naturligvis ikke gå ind på en uddannelseslæge og ændre noget i deres kompetencer, notater mv.

Alt bliver logget, men vi skal rette henvendelse til Visma hver gang, så det koster penge.

 Der udarbejdes ingen brugervejledninger til systemerne, men der vil være hjælp at hente i form af Quikguides, tjeklister mv. her: https://www.laegeuddannelsen.dk/forside/uddannelseslaegedk.aspx

Sagsbehandling i forbindelse med Uddannelseslæge.dk

- 1. Ved fjernelse af godkendelser i Uddannelseslæge.dk, skal dokumentation for fjernelsen journaliseres lokalt. Det kan være mailhenvendelse fra brugeren eller en bekræftelsesmail fra VUS-medarbejderen til brugeren ifb. telefonisk henvendelse.
- 2. Ikke ændre i stamdata i Videreuddannelsen.dk selvom du godt kan i perioden november til januar, da adgangsbegrænsning ikke er lavet endnu. Al stamdata skal opdateres i Stamdatakataloget, det skal aftales lokalt, hvem der gør det.

Kort gennemgang af dataflow

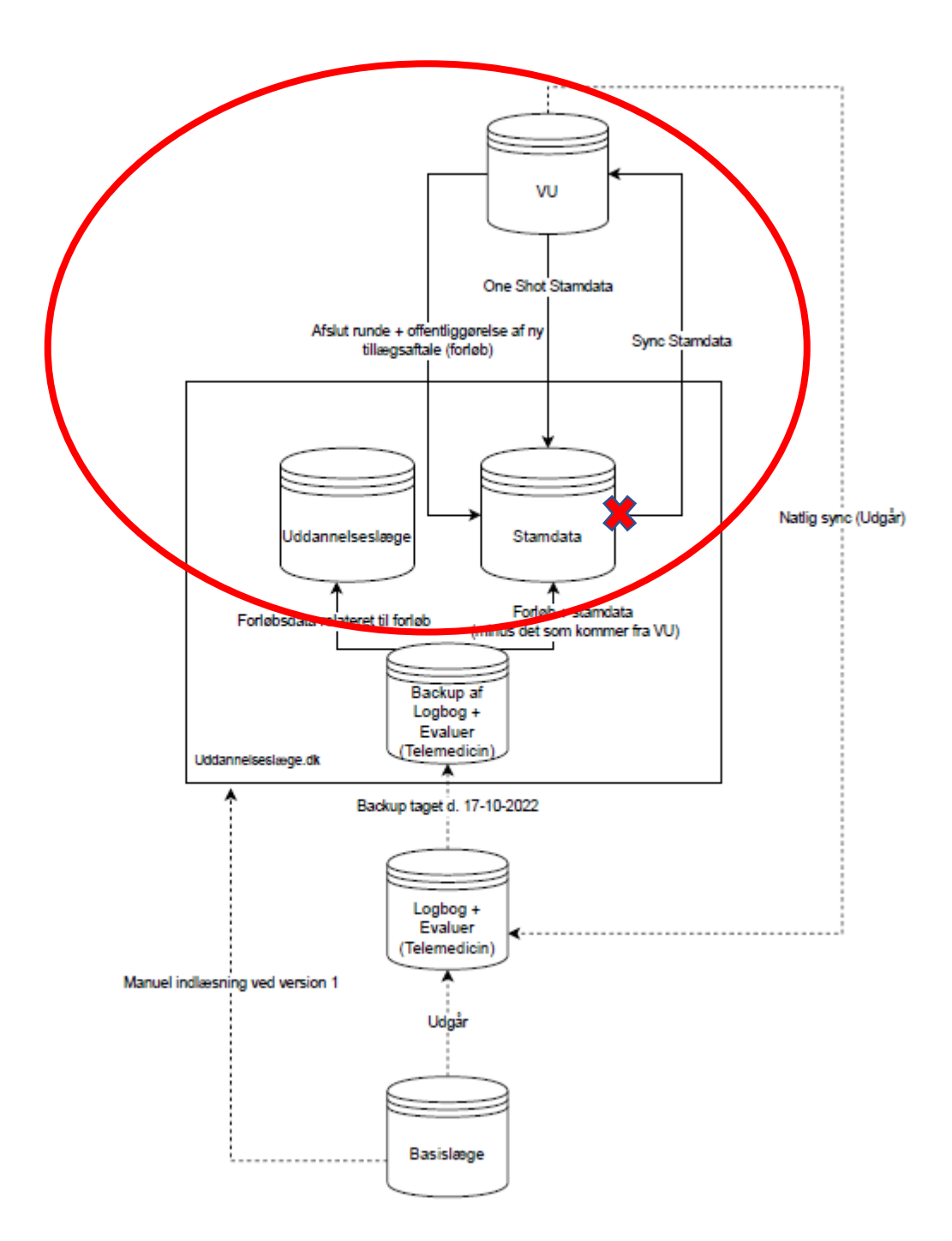

# Uddannelseslæge.dk er for alle brugere (blåt layout)

(Login sker med to faktor v/mailadresse + personligt kodeord + token eller MitID) Kort intro til systemet. (opret forløb) 2. Introduktion til arbejdsgange i Uddannelseslæge.dk efterfulgt af øvelser (I testmiljøet)

https://stamdatakatalog-test.azurewebsites.net/ https://uddannelseslaege-test.azurewebsites.net

Hvis man skal øve sig på noget, så kan vi gøre det i test-miljøet.

Gennemgå i fællesskab arbejdsgang for at logge på, glemt adgangskode og logge på med NEMID/MitID.

a) UAO opretter vejleder

Øvelser:

- 1. Log på som din UAO
- 2. Opret din vejleder

Vi samler op i plenum

b) Planlæg kompetencer

#### Øvelser:

- 3. Logget på som din uddannelseslæge, planlæg kompetencer
- 4. Opret notat på kompetence
- 5. Klarmeld kompetencer

Evt. Opret vejledersamtaler og uddannelsesplaner

#### Vi samler op i plenum.

c) Godkendelse af kompetencer

#### Øvelser:

- 1. Log på som din vejleder
- 2. Godkend klarmeldt kompetence
- 3. Godkend kompetence, som ikke er klarmeldt

#### Vi samler op i plenum

- d) Godkendelse af attestation for tid
- e) Godkendelse af kurser

#### Øvelser:

- 1. Log på som din uddannelsesansvarlige
- 2. Godkend attestation for tid
- 3. Godkend et kursus

Vi samler op i plenum

- f) Forbered dokumentation til STPSg) Oprette forløb og fraværsforløb

Alle logger på som sig selv og opretter forløb og fraværsforløb.

Fælles opsamling på deltagernes egne spørgsmål.

# 3. Øvelser i rigtige data (i preprod)

Uddannelseslæge: <u>https://uddannelseslaege-staging.azurewebsites.net/</u> Stamdata: <u>https://stamdatakatalog-staging.azurewebsites.net/</u>

Log på med MitID

#### Øvelser i Stamdatakataloget:

- 1. Hvem er UAO på Akutafdelingen i Køge?
- 2. Hvem er tutorlæger i Vesterbro Lægehus, Kbh?
- 3. Hvor mange i-stillingsnumre findes der på Endokrinologisk afd. Bispebjerg og Frederiksberg Hospital?
- 4. Opret stillingsnummer på din afdeling

Vi samler op i plenum.

#### Øvelser i Uddannelseslæge.dk:

- a) Lav i fællesskab en søgning på fx introlæger i akutmedicin i evaluer.dk og lav tilsvarende søgning i Uddannelseslæge.dk + tjek af overensstemmelse mellem søgninger i de 2 systemer evt. via Excel-udtræk
- b) Fremsøg lister over hhv. i og h-læger i egne specialer i evaluer.dk og gør tilsvarende i Uddannelseslæge.dk + tjek af overensstemmelse mellem søgninger i de 2 systemer evt. via Excel-udtræk
- c) Fremsøg enkelte af egne uddannelseslæger i logbog.net og Uddannelseslæge.dk + tjek af overensstemmelse mellem profiler i de 2 systemer, tjek uddannelsesforløb, godkendte kompetencer, godkendelse af attestation for tid og kurser
- d) Finde nogle af deres egne UAO'er i evaluer.dk og Stamdatakataloget/Uddannelseslæge.dk + tjek af overensstemmelse mellem profiler i de 2 systemer
- e) Finde nogle af jeres egne uddannelsesgivende afdelinger/praksis i evaluer.dk og Stamdatakataloget + tjek af overensstemmelse mellem afdelinger/praksis i de 2 systemer

Tjek, at jeres evalueringsansættelser er registreret. Tjek liste med forløb uden stillingsnummer evt.

# 4. Support (typiske svar og spørgsmål)

| Nr. | Spørgsmål                                      | Svar                             | Quickguide? |
|-----|------------------------------------------------|----------------------------------|-------------|
| 1   | Hvornår fremsendes evalueringsmail til         | 30 dage før slutdato             |             |
|     | uddannelseslægerne?                            |                                  |             |
| 2   | Bliver der sendt rykker mail for evalueringer? | Ja, men det ikke implementeret   |             |
|     |                                                | fra start                        |             |
| 3   | Hvor ofte bliver pop-up vedr. validering af    | Ved hvert login indtil listen    |             |
|     | vejlederliste vist?                            | valideres og herefter hver 6     |             |
|     |                                                | mdr.                             |             |
| 4   | Hvordan logger jeg på?                         | Med MitID eller 2 faktorlogin    |             |
|     |                                                | med mailadresse, personligt      |             |
|     |                                                | kodeord og kode tilsendt per     |             |
|     |                                                | mail                             |             |
| 5   | Hvor godkendes 'Attestation for tid'?          | På siden 'Overblik'              | Х           |
| 6   | Kan jeg lade være med at planlægge             | Ja, du kan vælge 'Se alle', men  | Х           |
|     | kompetencer?                                   | planen er, at du skal fordele    |             |
|     |                                                | kompetencerne som beskrevet      |             |
|     |                                                | i dit uddannelsesprogram         |             |
| 7   | Får min vejleder automatisk besked om          | Nej, den mulighed kommer i en    |             |
|     | klarmeldte kompetencer, uddannelsesplaner      | senere version                   |             |
|     | og vejledersamtaler?                           |                                  |             |
| 8   | Hvordan får jeg godkendt mine kurser?          | Det gør dine kursusledere        |             |
|     |                                                | direkte i Uddannelseslæge.dk     |             |
| 9   | Jeg kan ikke se min uddannelseslæge/Min        | Bed dit projektgruppemedlem      |             |
|     | vejleder kan ikke se mig                       | om hjælp                         |             |
| 10  | Tutorlæge spørger, hvem kan se mit             | Det kan                          |             |
|     | mobilnummer?                                   | Videreuddannelsessekretariatet   |             |
|     |                                                | og det skal anvendes til         |             |
|     |                                                | adviseringer i en senere version |             |
| 11  | Uddannelseslæge: jeg mangler mine filer        | Se legacy-filer, krydstjek med   |             |
|     |                                                | logbog.net                       |             |
| 12  | Uddannelseslæge: jeg mangler mine notater      | Se legacy-notater, krydstjek     |             |
|     |                                                | med logbog.net                   |             |
| 13  | Hovedkursusleder eller delkursusleder mangler  | Der kan kun søges på navn        |             |
|     | adgang eller kan ikke finde uddannelseslæge    | ellers henvis til Barbara        |             |
|     | eller kan ikke finde det rigtige kursus        | bbk@regionh.dk                   |             |
|     |                                                | 38 66 99 38                      |             |
| 14  | Vejleder – jeg mangler adgang til              | Tjek om vedkommende har en       |             |
|     | Uddannelseslæge.dk                             | profil i Uddannelseslæge.dk i    |             |
|     |                                                | forvejen, hvis ja, så skal       |             |
|     |                                                | UAO/Sekretær registrere          |             |
|     |                                                | brugeren på afdelingen.          |             |
|     |                                                | Hvis ikke, så opret en profil på |             |
|     |                                                | brugeren                         |             |

| 15 | Uddannelseslæge: hvor finder jeg mine andre | På Overblik vælg 'Se            |   |
|----|---------------------------------------------|---------------------------------|---|
|    | forløb?                                     | Uddannelse' på                  |   |
|    |                                             | forløbsheaderen                 |   |
| 16 | Uddannelseslæge: hvor ser jeg, hvem der har | På Overblik vælg 'Forløb'       |   |
|    | adgang til min profil?                      | (v/informationsikonet)          |   |
| 17 | Hvis noget er godkendt forkert              | Bed om en mail på forkerte      |   |
|    |                                             | godkendelser og fjern           |   |
|    |                                             | godkendelse. Husk at            |   |
|    |                                             | journalisere i eget             |   |
|    |                                             | journaliseringssystem.          |   |
|    |                                             | Uddannelseslægen skal altid     |   |
|    |                                             | være en del af                  |   |
|    |                                             | korrespondancen.                |   |
| 18 | UAO: jeg kan ikke finde min introlæge       | Tjek at introlægen er oprettet. |   |
|    |                                             | Det er introlægen typisk ikke   |   |
| 19 | Vejleder/UAO/tutorlæge: jeg har glemt at    | Tildel begrænset adgang, findes |   |
|    | godkende noget                              | under uddannelseslægens         |   |
|    |                                             | 'Overblik' - vælg 'Forløb' –    |   |
|    |                                             | vælg de 3 prikker               |   |
| 20 | Hvordan godkender jeg kompetencer?          | Vælg siden 'Klarmeldinger' og   | Х |
|    |                                             | godkend kompetencen herfra.     |   |
|    |                                             | Hvis kompetencen ikke er        |   |
|    |                                             | klarmeldt, så vælg siden        |   |
|    |                                             | 'Kompetencer' under den         |   |
|    |                                             | enkelte uddannelseslæge.        |   |
|    |                                             |                                 |   |
| 21 | Hvordan sender jeg dokumentation til STPS?  | På 'Overblik' vælg 'Se          | Х |
|    |                                             | Uddannelse', vælg               |   |
|    |                                             | 'Selvstændigt virke' eller      |   |
|    |                                             | 'Speciallægeanerkendelse'       |   |

NB! Listen revideres løbende

UAO/tutorlæge har adgang i 12 mdr. efter slutdato (ligesom i logbog.net) Vejleder har adgang i 30 dage efter slutdato (ligesom i logbog.net)

# 5. OBS'ere i Stamdatakataloget:

- 1. Man kan logge på som brugeren herfra
- 2. Alle brugere skal have en profil i stamdatakataloget for at kunne anvende Uddannelseslæge.dk – også vejledere
- 3. Grundet manglende integration til autorisationsregisteret, så skal nye vejledere have oprettet en profil i stamdatakataloget af VUS før UAO kan registrere dem som vejleder på egen afdeling. Brugere der i forvejen har en profil i Uddannelseslæge.dk, kan UAO selv registrere som vejleder på egen afdeling
- 4. UAO/tutorlæge skal ikke manuelt kobles til afdeling/praksis, der sker automatisk ved oprettelse af rolle og rettighed
- 5. Ved oprettelse af brugere, så skal der ikke angives speciale på UAO/tutorlæge, da det begrænser deres adgang til at se uddannelseslæger til de valgte specialer
- 6. Oprettelse af UAO på 2 hospitaler skal laves lidt specielt
- 7. I forbindelse med datamigrering, har det været nødvendigt at genoprette mange gamle hospitaler/praksis/stillingsnumre. De vil senere blive inaktiveret.
- 8. Når vejleder ændres til UAO, så skal vejlederrollen fjernes.
- 9. Når brugerprofil oprettes, så sendes aktiveringsmail til brugeren med det samme, når den gemmes. Du anbefales derfor at indtaste en fiktiv mailadresse indtil du er sikker på at lægen er registreret med korrekt cpr.nr. og autorisations id.

# 6. OBS'ere i Uddannelseslæge.dk:

- 1. I Uddannelseslæge.dk vises ikke cpr.nr.
- 2. På forløbsoversigten, hvis det er svært at finde sidebaren i bunden af skærmen, så man kan bladre frem i tiden, så kan man anvende 2 fingre på touch-padden
- 3. På forløbsoversigten, hvis man skal bladre tilbage i tiden, så kan man anvende filtrer
- 4. Tallet for viste uddannelseslæger på forløbsoversigten kan være lidt misvisende, nogle forløb ligger før 2021
- 5. Opret forløb (obs. periode ska vælges først, så systemet kan hjælpe til at angive om stillingsnummeret allerede er i brug)
- 6. I datovælgeren kan man dobbeltklikke i feltet, hvis man ikke vil angive dato via kalenderfunktionen
- 7. Fraværsregistrering kobles i Uddannelseslæge.dk til afdelingen og markeres på forløbsoversigt med rødt
- 8. OBS! Ikke rette h-forløb i Uddannelseslæge.dk, der arbejdes på en blænd af funktion
- 9. Slette tidligere forløb i Uddannelseslæge.dk kan man ikke, da der er hægtet andre data op på forløb som fx notater, uddannelsesplaner, vejledersamtaler mv.
- 10. Under uddannelsesplaner og vejledersamtaler oprettes der et notat, hvis der vedhæftes en fil
- 11. Når UAO opretter vejleder, kan der kun søges på navn på nuværende tidspunkt
- 12. På progressionsbaren inkluderes kun kompetencer der er planlagte på forløbet

# 7. Funktioner der ikke er klar fra start

| Nr. | Funktioner                              | For hvem?       | Hvornår så? |
|-----|-----------------------------------------|-----------------|-------------|
| 1   | Mini-Cex & Generelvurdering             | Anæstesiologien |             |
| 2   | Klarmelding af kompetencer til udvalgte |                 |             |
|     | brugere                                 |                 |             |
| 3   | Brevskabeloner                          |                 |             |
| 4   | Evalueringsstatistik                    |                 |             |
| 5   | Adviseringer                            |                 |             |
| 6   | APP                                     |                 |             |
| 7   | Kompetencekort til alle specialer       |                 |             |
| 8   | Forløbsoversigt efter stillingsnummer   |                 |             |
| 9   | Automatisk planlægning af kompetencer   |                 |             |
| 10  | Integration til egen kalender           |                 |             |

m.fl.

# 8. Andre emner til undervisning

- Merit
- Dispensation for forskningstræning
- Skift målbeskrivelse
- Notater opbygning og søgning
- Oprettelse af brugere (vejledere)
- Mere tjek af egne data
- Fjernelse af godkendelse (obs. på kurser, hvor der er samlet godkendelse. Her skal den samlede godkendelse fjernes først)

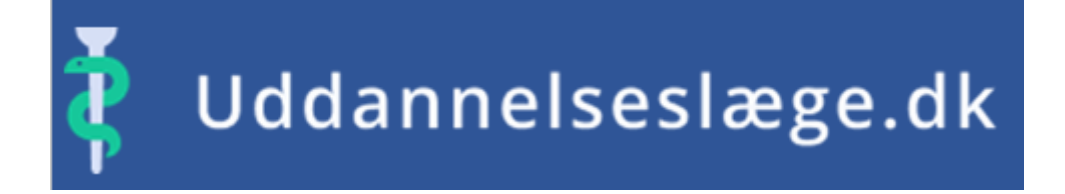